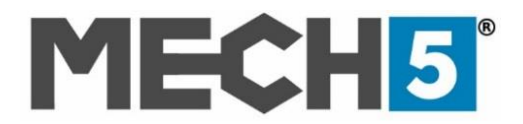

#### **MECH5 VCI INITIAL SETUP INSTRUCTIONS**

Thank you for purchasing the MECH5 VCI

Please see <u>www.support.mech5.com</u> for any support questions or to submit a request to our team. You can also email us via <u>support@nebulasystems.com</u>

**MECH5 X-Link** – communications app currently supports the following operating systems:

- Microsoft Windows 7 or above, on Laptops/tablets/PCs
- Android (latest version) on laptops or tablets
- **N.B.** Apple iOS devices are not supported at this time, but will be coming soon!

If you already have a MECH5 account please go to page 2 for **WINDOWS** Devices and page 4 for **ANDROID** devices.

### MECH5 ACCOUNT SET UP STEPS:

Step 1: Go to www.mech5.com/start

**Step 2:** Fill in the required details on the 'New User' Registration form. Next please read and accept the MECH5 terms & conditions. Click 'I'm Not a Robot', then click 'CREATE!'

**Step 3:** A unique activation email will be sent to your selected email address. Please note this will expire after 1 hour.

| Secure   https://connect.mech5.com/Account/Activation.aspx?lang=2 |                                                                                                    |          |              |  |  |  |  |
|-------------------------------------------------------------------|----------------------------------------------------------------------------------------------------|----------|--------------|--|--|--|--|
|                                                                   | Account Activation                                                                                                    | MECH5    |              |  |  |  |  |
|                                                                   | Please open the MECHG Account Activation email sent to you from Nebula Systems and extract the activation code then paste it in the textbox below and type your account's login name (when you<br>registered) then press Activate.<br>If you can't find the Activation Code email, please check your email's spam folder. If you still can't find the activation code, type the email address you used to register and cick on Re-send Code to request a<br>new activation code. |          |              |  |  |  |  |
|                                                                   | Email Address                                                                                                    |          |              |  |  |  |  |
|                                                                   | Activation Code                                                                                                    |          |              |  |  |  |  |
|                                                                   |                                                                                                    | ACTIVATE | RE-SEND CODE |  |  |  |  |

# **Step 4:** Check your emails for the MECH5 Account Activation from <u>noreply@nebulasystems.com</u>

**HELP TIP:** If you can't find the Activation Code email after 5 minutes, please check your email's spam / junk folder. If you still can't find the activation code, type the email address you used to register and click on *Re-send* Code to request a new activation code.

Step 5: Enter your Email Address and Activation Code into the required boxes. Then click 'ACTIVATE'.

**HELP TIP:** Q: I have closed the activation page; how do I return? A: Go to <u>www.mech5.com</u> and Login in the top righthand corner. Enter your email address and password. Click 'OK'. (The black activation bar will appear) Then, click the 'activate'. This will bring you to the activation page in step 5. Please fill in the required details.

Step 6: Login to your MECH5 account. After you have logged in this will bring you to the MECH5 dashboard. Follow the below steps to install xlink for your WINDOWS or skip to page 4 for your ANDROID device.

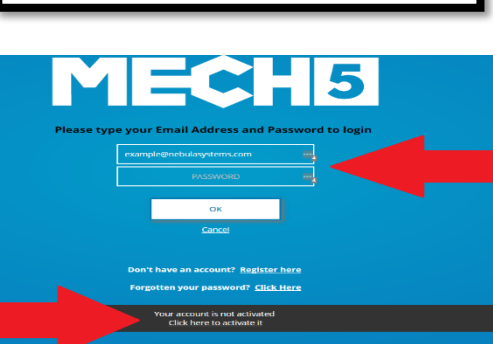

If you did not request this email, you can ignore it. But if you keep receiving them, please contact us

Subject: MECH5 Account Activation Thank you for registering at MECH5!

EXAMPLE ACTIVATION CODE: IzWHvRrK

Best regards, The MECH5 Tear

To get started with MECH5, go to www.mech5.com in your web browse

ate your account you will need the following code

Please do not reply to this email. If you need help contact us at:

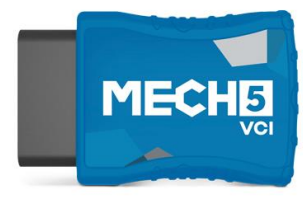

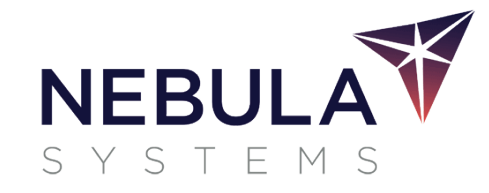

IE account After you have logged in

# Windows Install steps

## PAIRING YOUR VCI WITH WINDOWS BLUETOOTH

- 1. Connect your VCI to vehicle OBD port (usually under the driver dashboard)
- **2.** Find the Windows Bluetooth icon in your System Tray:

| Windows 7:                                                                                                    |                                                                                                    | Add a device                                                                                                    |                                                                                                    |
|----------------------------------------------------------------------------------------------------|----------------------------------------------------------------------------------------------------|----------------------------------------------------------------------------------------------------|----------------------------------------------------------------------------------------------------|
|                                                                                                    |                                                                                                    | Select a device to add to this computer                                                                                                    | Your device is ready to use                                                                                                    |
| Bluetooth Devices                                                                                                    | Add a Device                                                                                                    | Windows will continue to look for new devices and display them here.                                                                                                    | Standard Serial over Bluetooth link (COM7) Ready to use<br>Standard Serial over Bluetooth link (COM8) Ready to use                                                                                                    |
| Icon - can be here or here       Image: Second Second | Allow a Device to Connect<br>Show Bluetooth Devices<br>Send a File<br>Receive a File<br>Open Settings<br>Remove Icon<br>Customize<br>Desktop * R 20 2 2 2 2 2 2 2 2 2 2 2 2 2 2 2 2 2 | <ul> <li>Delive Buetooth Deliver computer</li> <li>S. Wait for your device to appear a password 1234 is used on some wi will automatically install. Please was</li> </ul>                                                                                                    | Core<br>Your device is ready to use<br>Device driver software installed successfully.<br>Customize<br>Device driver software installed successfully.<br>The software installed successfully.<br>The software installed successfully.<br>Customize<br>Device driver software installed successfully.<br>The software installed successfully.<br>The software in |
| <b>3.</b> Right click on the icon                                                                                                    | 4. Click 'Add A Device'                                                                                                    | use' button before proceeding                                                                                                    |                                                                                                    |
| Windows 10:                                                                                                    | Add a Blastooth Device<br>Allow a Device to Connect<br>Show Blastooth Devices<br>Send a File<br>Receive a File<br>Join a Personal Area Network<br>Open Settings<br>Ramove Icon        | Manage Bluetooth devices<br>Buetooth<br>Con<br>Too PC is searching for and can be discovered by Bluetooth<br>devices<br>Too<br>Microf States<br>Microf States<br>Microf States<br>Microf States<br>Microf States<br>Microf States<br>Microf States<br>Send or receive files via Bluetooth | Manage Bluetooth devices<br>Bluetooth<br>Tom<br>On<br>Your PC is searching for and can be discovered by Bluetooth<br>devices.<br>MECHS A14059<br>Paired                                                                                                    |
| へ に d ) 19/<br>3. Right click on the icon 4. Click 'Add A Device'                                                                                                    |                                                                                                    | <b>5.</b> Wait for your device to appear and then click on it. (Bluetooth pairing password 1234 is used on some machines) Next the drivers will automatically install. Please wait for the 'connected' or 'paired' text under your device before proceeding.                              |                                                                                                    |
| 1                                                                                                    |                                                                                                    |                                                                                                    |                                                                                                    |

(Note: The VCI will beep after 2 minutes if it has not been connected to xlink to prevent leaving the VCI in a vehicle)

**HELP TIP:** If you are having Bluetooth issues please go to <u>www.support.mech5.com</u> and type in 'Bluetooth' in the search bar and read through the help articles.

#### Installing and Configuring XLink

Ensure you have recently performed your windows updates or have the latest version of Microsoft .net frameworks and internet browser installed.

**6.** Then go to <u>www.mech5.com</u> and click 'login' on the top righthand corner.

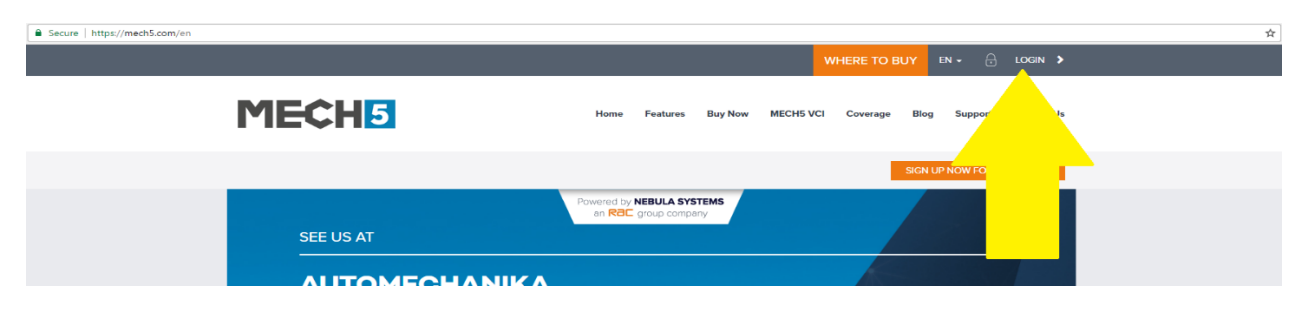

**7.** Enter your email address and password used when signing up for MECH5.

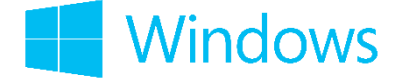

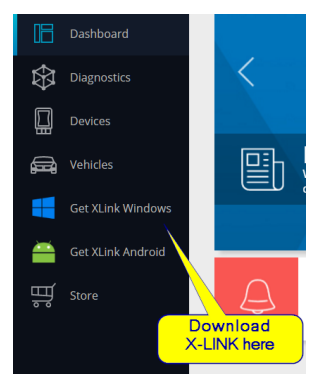

**8.** Next, download Windows X-Link from the left-hand side of the Dashboard.

When the file has been downloaded, it will appear at the bottom of your browser or in your selected download folder. It will be called `xlinksetup.exe', please click to install it and follow the simple instructions.

**9.** When installed, the MECH5 XLink icon will appear on your Desktop. Next, click on the icon to open it. Then fill in your login details used for your MECH5 account. If your MECH5 VCI is paired with Bluetooth correctly, then XLink will discover the Bluetooth port automatically by clicking auto detect. Then press the 'OK' button.

**HELP TIPS:** If X-Link does not connect automatically after you have discovered your VCI by Bluetooth. We recommend you reboot your laptop, then unplug your VCI from the vehicle and then reconnect it. Then follow step 10 again to auto detect the VCI. If it is still not connecting please contact our support team via the details at the top of the page.

| Configure XLink    | 鐵 🗙         |
|--------------------|-------------|
|                    |             |
| Login              |             |
| YOUR EMAIL ADDRESS |             |
| Password           |             |
| Scantool           |             |
| MECH5 VCI          | ~           |
| Port               |             |
| COM1               | Auto Detect |
| Ok                 | Cancel      |
|                    |             |

#### **10.** Now you will see the following screen:

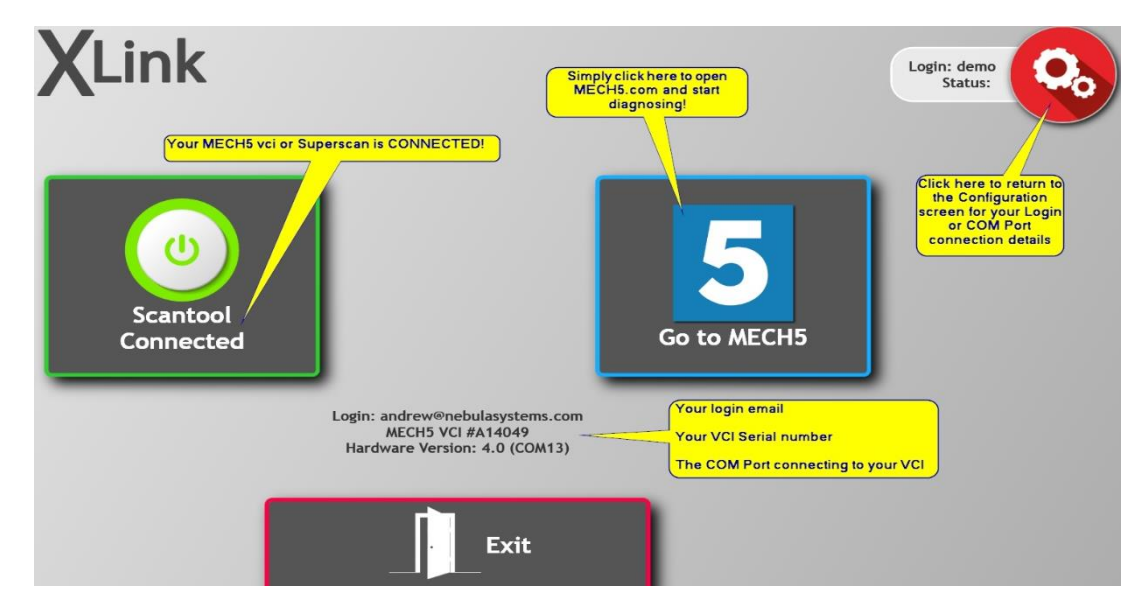

If **"Scantool Connected"** is displayed green, simply click **"Go to MECH5"** to start diagnosing.

This will bring you to the MECH5 dashboard. click the 'Diagnostics' button to start diagnosing a vehicle

## HOW DO I GET MECH5 SUPPORT?

For all support issues please visit www.support.mech5.com

# or email support@nebulasystems.com

Or click the **Help/Support button** within your MECH5 account to see our FAQ's and to submit a request.

Also remember to use the 'Right / Wrong' and 'Bug' Buttons within the software to help us improve the platform

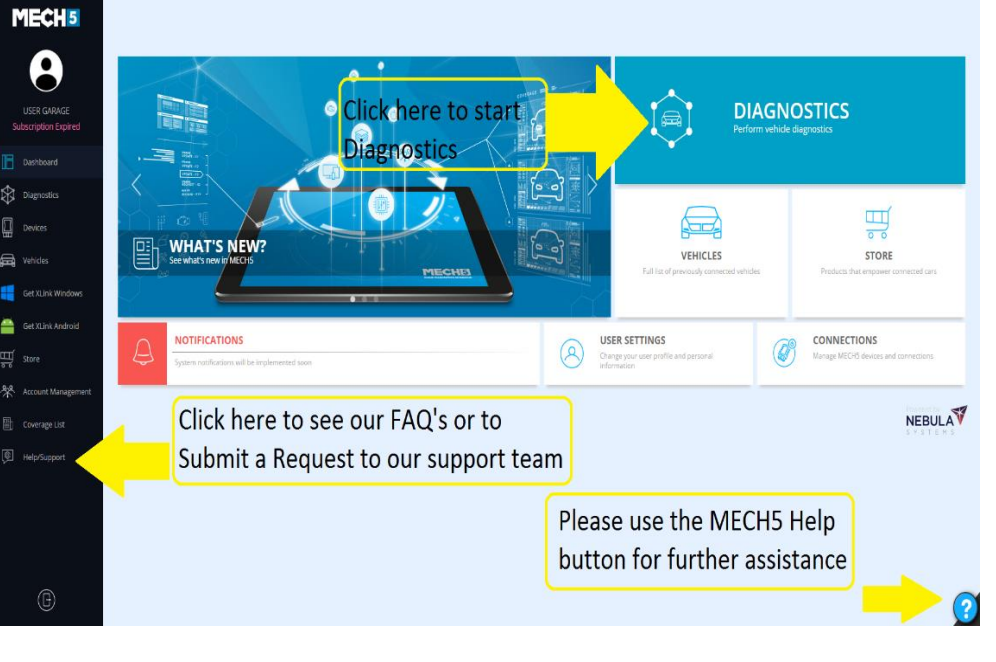

# **ANDROID INSTALL STEPS: On laptops or tablets ANDROID ESSENTIAL REQUIREMENTS:**

- Ensure that your device is on the latest version of the Android operating system (Even if it's a new tablet as patch updates are always being released!)
- Check your device has the latest browser available or download Firefox or Chrome for Android from the Google play store.
  HELD TID: If you need further help places go to your guppert meeb 5 can and coarch 'Broblema using my

**HELP TIP:** If you need further help please go to <u>www.support.mech5.com</u> and search 'Problems using my Android Device'

Please ensure the latest version of MECH5 Xlink is installed from the Google Play store. HELP TIP: Look for the MECH5 application logo as shown above.

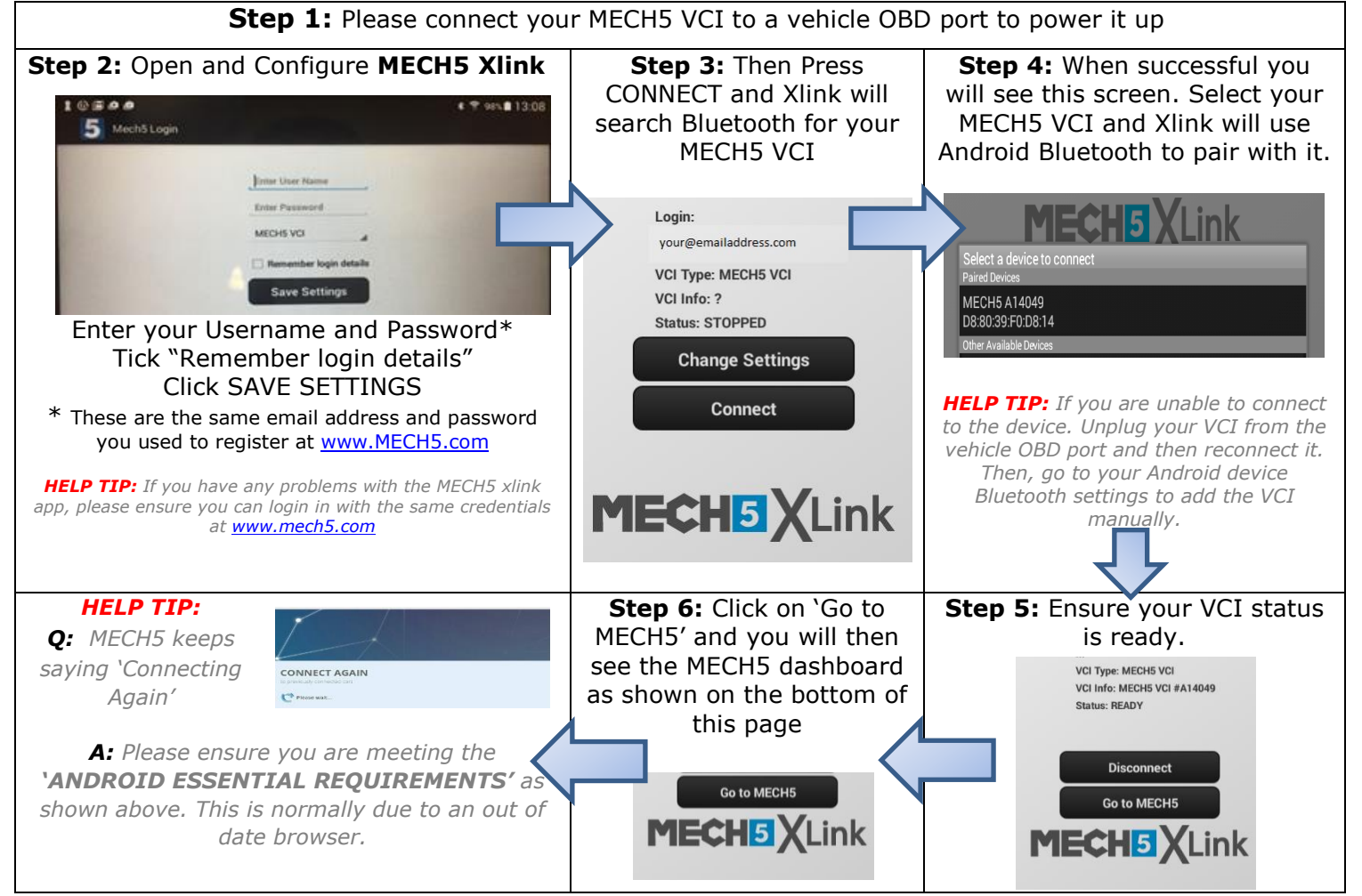

## HOW DO I GET MECH5 SUPPORT?

For all support issues please visit www.support.mech5.com

or email <a href="mailto:support@nebulasystems.com">support@nebulasystems.com</a>

Or click the **Help/Support button** within your MECH5 account to see our FAQ's and to submit a request.

Also remember to use the 'Right / Wrong' and 'Bug' Buttons within the software to help us improve the platform

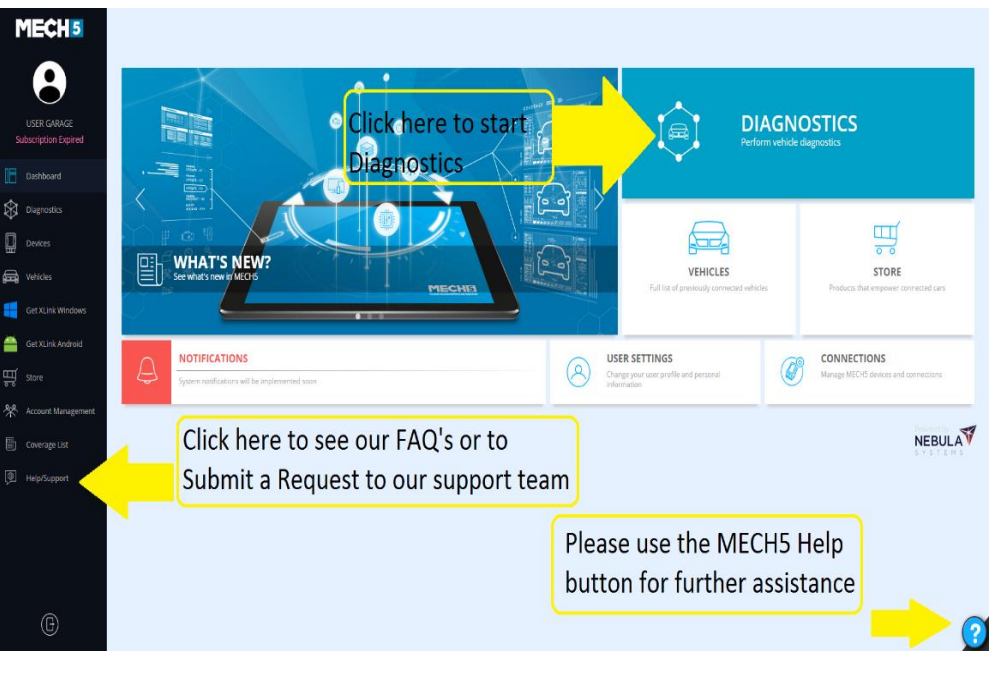

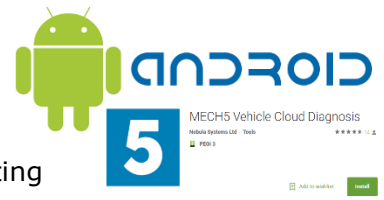